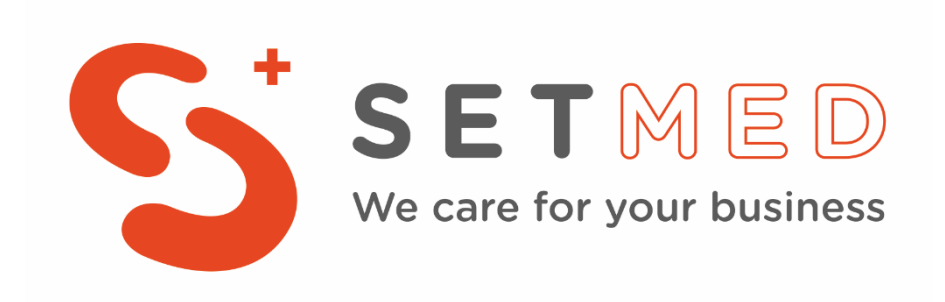

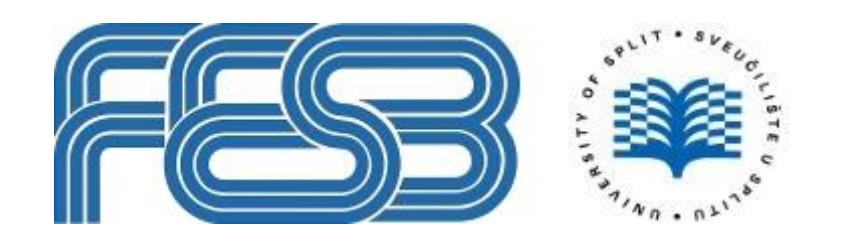

Upute za upise

Jesenki rok 2024.

# U ovim za postupak e-upisa na Fakultet elektrotehnike, strojarstva i brodogradnje u Splitu – jesenski rok 2024.

Detaljne informacije o koracima za upis u prvu godinu sveučilišnog prijediplomskog studija se nalaze na stranici <u>https://www.fesb.unist.hr/upisi/prijediplomski/</u> odnosno za upis u prvu godinu stručnog prijediplomskog studija na stranici <u>https://www.fesb.unist.hr/upisi/strucni/</u>

Molimo Vas da prije pripremite dokumentaciju koja je navedena na stranicama i platite upisninu (obavezno) ili školarinu (ako je porebno).

### Korak 1:

Svi brucoši koji imaju pravo upisa dobivaju SMS poruku dobrodošlice, u kojoj potvrđuju namjeru upisa. Ukoliko Vam iz bilo kojeg razloga SMS poruka ne dođe do predviđenog datuma (četvrtak 19.9.2024. 10:00 sati) na linku <u>https://e-poslovanje.fesb.unist.hr/namjera\_upisa/</u> možete potvrditi namjeru upisa (isti link dobivate i u SMS poruci)

Na dnu web stranice nalazi se okvir u kojem upisujete Vaše podatke, OIB i Upisni broj (koji vam je postani-student pripremio).

|             | Odustajem od upisa       |  |
|-------------|--------------------------|--|
|             |                          |  |
|             | Potvrđujem namjeru upisa |  |
|             |                          |  |
|             |                          |  |
| OIB         |                          |  |
|             |                          |  |
|             |                          |  |
| Upisni broj |                          |  |

Potvrda upisa se može izvršiti do petka, 20. rujna 2024. do 12:00 sati. Svi koji su do tog roka potvrdili namjeru upisa dobivaju SMS poruku sa inicijalnom lozinkom za pristup sustavu e-upisa. Ako do tog trenutka ne potvrdite namjeru upisa, smatrati će se da ste odustali od upisa.

### Korak 2:

Inicijalnu lozinku koju ste dobili SMS-om treba što prije primijeniti, bez obzira što se sa njom možete pet puta logirati u sustav e-upisa prije zaključavanja korisničkog računa. Na stranici <u>https://login.aaiedu.hr/promjenazaporke</u> se vrši promjena inicijalne zaporke

U Internet pregledniku otvorite poveznicu <u>https://login.aaiedu.hr/promjenazaporke/</u>

Obavezno unesite puno korisničko ime koje ste dobili u formatu ime.prezime@fesb.hr

Pod **ZAPORKA** unesite inicijalnu zaporku koju ste dobili SMS-om, a pod **NOVA ZAPORKA** i **PONOVITE ZAPORKU** unesite vašu novu zaporku. Nova zaporka mora imati minimalno 8 znakova i sadržavati bar 2 znamenke i bar 2 slova. Lozinke upisane u polja **NOVA ZAPORKA** i **PONOVITE ZAPORKU** i moraju biti jednake.

Zapamtite novu zaporku, jer će vam trebati za korištenje ostalih usluga.

### Korak 3:

Odlazite na stranicu <u>https://student.fesb.unist.hr</u>, gdje se odrađuje ostatak e-upisa.

Logirate se sa korisničkim imenom i lozinkom koju ste u prethodnom koraku izmijenili.

VAŽNO: korisničko ime se unosi u obliku **ime.prezime**, dok se @fesb.hr automatski unosi i nije potrebno ponovno unositi (prijavljuje grešku ako se dodatno unese).

|      |                                                                                 | LISTE O       |
|------|---------------------------------------------------------------------------------|---------------|
|      | Prijavite se za nastavak                                                        |               |
| 2    | ime.prezime                                                                     | @fesb.hr      |
|      | •••••                                                                           |               |
|      | Prijava                                                                         |               |
| Pror | njenu inicijalne lozinke možete učiniti na poveznici https://login.aaiedu.hr/pr | omjenazaporke |

Klikom na prijava prijavljujete se u sustav. Sučelje sustava je prikazano na slici ispod. Kad ste se prijavili u sustavi idete na UPIS STUDENATA (zaokruženo crvenom bojom na slici).

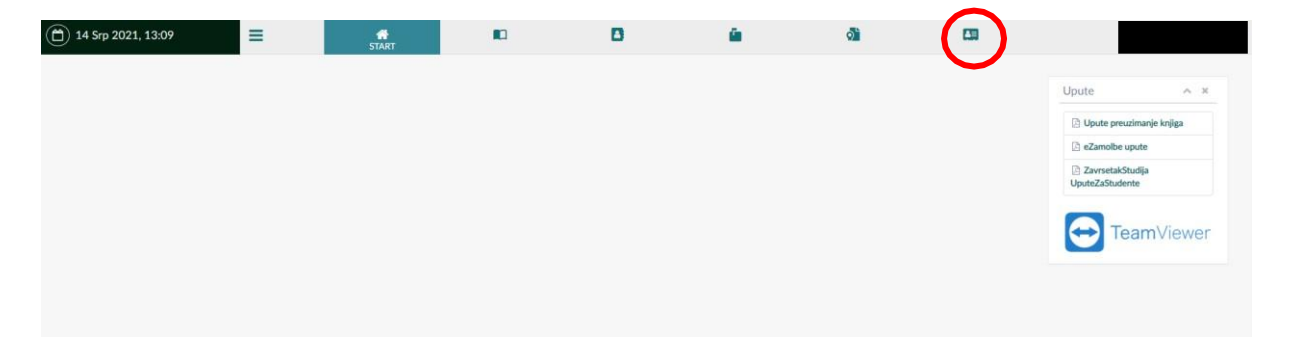

| A PORF du Hr                                                                                                    |
|----------------------------------------------------------------------------------------------------|
| Autentikacijska i autorizacijska infrastruktura znanosti i visokog<br>obrazovanja u Republici Hrvatskoj                                                                                                    |
| *                                                                                                    |
| KORISNIČKA OZNAKA                                                                                                    |
| ime.prezime@fesb.hr                                                                                                    |
| ZAPORKA                                                                                                    |
|                                                                                                    |
| NOVA ZAPORKA                                                                                                    |
|                                                                                                    |
| PONOVITE ZAPORKU                                                                                                    |
|                                                                                                    |
| *Nova zaporka mora imati minimalno 8 znakova i<br>sadržavati bar 2 znamenke i bar 2 slova. Zaporke<br>upisane u polja "Nova zaporka" moraju biti jednake.                                                                      |
| VAŽNO: zbog posebnosti sustava skole.hr korisnici iz<br>domene skole.hr zaporku ne mogu promijeniti kroz ovo<br>sučelje. Ako je vaš e-identitel iz domene skole.hr zaporku<br>promijenite na adresi https://lozinka.skole.hr/. |
| PROMIJENI                                                                                                    |

# Korak 3: Ovjera upisne dokumentacije

Klikom na Potpisivanje dokumentacije možete preuzeti odnosno ovjeriti upisnu dokumentaciju. Klikom na Preuzmi upisnu dokumentaciju možete upisnu dokumentaciju preuzeti na svoje računalo u svrhu provjere iste.

Da bi ovjerili upisnu dokumentaciju potrebno je kliknuti na Ovjeri upisnu dokumentaciju te potom na skočnom prozoru odabrati Primjeni. **Bez ovog koraka se ne može nastaviti sa upisom.** 

| ۵            | 14 Srp 2021, 14:06               | = *                             |                                        | D                       | ű.                                 | 0            |                                           |         |   |
|--------------|----------------------------------|---------------------------------|----------------------------------------|-------------------------|------------------------------------|--------------|-------------------------------------------|---------|---|
| Ŷ            | Potpisivanje dokumentacije       | Details and address to the      |                                        |                         |                                    |              |                                           |         |   |
| Ð            | UChaverny V                      | Potpisivanje dokumentacije      |                                        |                         |                                    |              |                                           |         |   |
| <u>ē</u> ]]] | Odabir izbornih kolegija         | 🛗 Akademska godina              | ~ ×                                    |                         |                                    |              |                                           |         |   |
|              |                                  | Odaberite godinu:               | · 2021                                 |                         |                                    |              |                                           |         |   |
|              |                                  | 🖄 Ovjeravanje upisne dokume     | ntacije                                |                         |                                    |              |                                           | ^       | ж |
|              |                                  | Studij                          |                                        | Uş                      | oisna dokumentacija za ovjeriti    |              | Ovierena universitative entre             | 5a      |   |
|              |                                  | MEDICINSKO - LABORATORUSKE DUAG | GNOSTIKE                               | 6                       | Preuzmi upisnu dokumentaciju       | $\mathbf{D}$ | 🛩 Ovjeri upisnu dokume                    | ntaciju |   |
|              |                                  |                                 |                                        |                         |                                    |              |                                           |         |   |
| ٦            | 14 Srp 2021, 14:05               | ≡ *                             |                                        | n                       | <u>í</u>                           | 3            |                                           | -       |   |
| 2            | Potpisivanje dokumentacije       |                                 | <ul> <li>Ovjeri upisnu doku</li> </ul> | mentaciju               |                                    | ×            |                                           |         |   |
| ⊳            | Učitavanje dokumentacije 🗸 🗸 🗸 🗸 | Potpisivanje dokumentacije      | Da li ste sigurni da żelite ovje       | riti upisnu dokumentaci | ju? Ova akcija se ne može poništit | i.           |                                           |         |   |
| <u>ēī()</u>  | Odabir izbornih kolegija         | Akademska godina                | ✓ Primjeni                             | >                       | ¥ Odustan                          |              |                                           |         |   |
|              |                                  | 🖄 Ovjeravanje upisne dokumer    | itacije                                |                         |                                    |              |                                           | ^       | × |
|              |                                  | Studij                          |                                        | Up                      | isna dokumentacija za ovjeriti     |              | Ovjerena upisna dokumenta                 | ija     |   |
|              |                                  | MEDICINSKO - LABORATORUSKE DUAC | NOSTIKE                                | B                       | Preuzmi upisnu dokumentaciju       |              | <ul> <li>Ovjerl uplanu dokumet</li> </ul> | ntaciju |   |

# Korak 4: Učitavanje fotografije za studentsku iskaznicu u sustavu

Slijedeći korak je učitavanje slike za studentsku iskaznicu. Isto ćemo napraviti na način da kliknemo na **Učitavanje dokumentacije** te potom na **Učitavanje slike** započinjemo s učitavanjem slike

| ۲            | 14 Srp 2021, 14:06             | =           | *                                              |          | D | <u>é</u>                         | 2 | UPISI STUDENATA                                 |     |
|--------------|--------------------------------|-------------|------------------------------------------------|----------|---|----------------------------------|---|-------------------------------------------------|-----|
|              | Provinge GURGeneration         |             |                                                |          |   |                                  |   |                                                 |     |
| 5            | Učitavanje dokumentacije 🗸 🗸 🗸 | Potpisivan  | ije dokumentacije                              |          |   |                                  |   |                                                 |     |
| <u>ö</u> ]/] | Odabir izbornih kolegija       | 💾 Aka       | ademska godina                                 | ~ ×      |   |                                  |   |                                                 |     |
|              |                                | Odaberite ; | <sub>godinu:</sub><br>ieravanje upisne dokumen | • / 2021 |   |                                  |   |                                                 | ~ × |
|              |                                | Studij      |                                                |          | L | Jpisna dokumentacija za ovjeriti |   | Ovjerena upisna dokumentacija                   |     |
|              |                                | MEDICIN     | SKO - LABORATORUSKE DIJAG                      | NOSTIKE  |   | 🌲 Preuzmi upisnu dokumentaciju   |   | <ul> <li>Ovjeri upisnu dokumentaciju</li> </ul> |     |

| ( | 14 Srp 2021, 14:08                                                                                                    | =           |                 | <b>N</b>    | D | <u>ê</u> | ଶ୍ୱା |     |
|---|----------------------------------------------------------------------------------------------------|-------------|-----------------|-------------|---|----------|------|-----|
|   | Potpisivanje dokumentacije                                                                                                    |             |                 |             |   |          |      |     |
| E | 5 Učitavanie dokumentacije 👻                                                                                                    | Ucitavanje  | slike i potpisa |             |   |          |      |     |
|   | COnversional Control Control C | 💾 Aka       | demska godina   | ~ ×         |   |          |      |     |
|   | Utitivarje oscarn oprismenata                                                                                                    | Odaberite g | odinu:          | _           |   |          |      |     |
| 혦 | Odabir izbornih kolegija                                                                                                    | 2033        |                 | • 7.000     |   |          |      |     |
|   |                                                                                                    | Ditte       | avanje slika    |             |   |          |      | A 8 |
|   |                                                                                                    | Osobna      | fotografija:    | 1 UGaj siku |   |          |      |     |
|   |                                                                                                    | 🛩 Pohran    |                 |             |   |          |      |     |

Klikom na Učitaj sliku otvara nam se mogućnost odabira slike s računala

| Akademska godina                                                                                                    | ~ ×           |                               |                                                                                                    |                                                                                                    |                      |                           |             |                       |
|----------------------------------------------------------------------------------------------------|---------------|-------------------------------|----------------------------------------------------------------------------------------------------|----------------------------------------------------------------------------------------------------|----------------------|---------------------------|-------------|-----------------------|
| Idaberite godinu:                                                                                                    |               |                               |                                                                                                    |                                                                                                    |                      |                           |             |                       |
| 2000                                                                                                    | • 1223        |                               |                                                                                                    |                                                                                                    |                      |                           |             |                       |
| 😰 Učitavanje slika                                                                                                    |               | Open                          |                                                                                                    |                                                                                                    |                      |                           |             |                       |
| Osobra fotoerafia:                                                                                                    |               | 🔶 -> -> 🛧 🖬 > This PC > Peter | -                                                                                                    |                                                                                                    |                      |                           |             |                       |
| over a such site                                                                                                    | ± Učkaj sliku | Organize - New folder         |                                                                                                    |                                                                                                    |                      |                           |             |                       |
|                                                                                                    |               | 🛔 Ivica Pripeljal             | ·                                                                                                    |                                                                                                    |                      |                           |             |                       |
|                                                                                                    |               | 💻 This PC                     | Cupavacjpg                                                                                                    | <ul> <li>IMG-20180415-<br/>WA0001 inte</li> </ul>                                                                                                    | New     Picture.htmp | petar-     niaun.ina      | petar.PG    | Primjedb<br>2019-05-1 |
|                                                                                                    |               | 30 Objects                    |                                                                                                    |                                                                                                    |                      |                           |             | 083206.pr             |
| and the second second se |               | Desktop                       |                                                                                                    |                                                                                                    |                      |                           |             |                       |
| - Horean                                                                                                    |               | Downloads                     |                                                                                                    |                                                                                                    |                      |                           |             |                       |
|                                                                                                    |               | Music                         |                                                                                                    |                                                                                                    |                      |                           |             |                       |
|                                                                                                    |               | Pictures                      | Prinjedba                                                                                                    | <ul> <li>Primjedba</li> </ul>                                                                                                    | Primjedba            | Primjedba                 | • Primjedba | • WP_20182            |
|                                                                                                    |               | 📰 Videos                      | 083317.prg                                                                                                    | 2019-03-08<br>083429.png                                                                                                    | 083453.png           | 2019-05-08<br>083521.prvg | 013609.png  | 19                    |
|                                                                                                    |               | E Local Disk (C)              |                                                                                                    |                                                                                                    |                      |                           |             |                       |
|                                                                                                    |               | POSLOVNO (D.)                 |                                                                                                    |                                                                                                    |                      |                           |             |                       |
|                                                                                                    |               | E KORSNK (E)                  |                                                                                                    |                                                                                                    |                      |                           |             |                       |
|                                                                                                    |               | E different (2)               | and the second second s | and the second second se |                      |                           |             |                       |
|                                                                                                    |               | Par a (count (ro)             | • smas_tag-1.pn                                                                                                    | 6 m-333.36.p                                                                                                    |                      |                           |             |                       |

Zatim odabiremo sliku koju želimo te klikom na **open** možemo urediti sliku i učitati u sustav (slika dolje). Sliku možemo povećati ili smanjiti klikom na + ili – ispod slike te namjestiti u sredinu okvira tako da kliknemo na sliku i pomičemo mišem sliku unutar okvira. Klikom na izreži i učitaj sliku učitavamo u sustav.

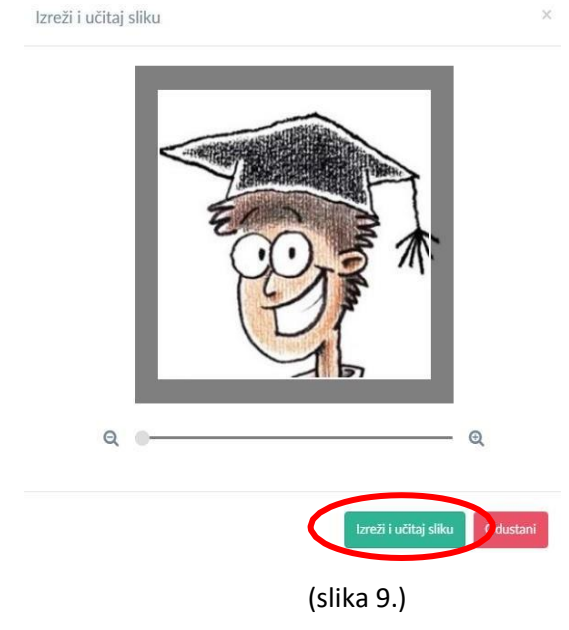

| 7  | Uthonorije slike i potpisa | Učitavanje slike i potpisa                                 |
|----|----------------------------|------------------------------------------------------------|
| 80 | Odalar istumiti kologija   | Chademska godina A ×<br>Odalette godina<br>•               |
|    |                            | 🐼 Učitavanje slika .                                       |
|    |                            | Osobra fatografija (2) Utilaj dilan (2752337774, giko prog |
|    |                            |                                                            |
|    |                            | <b>₹</b> Atrus                                             |

Osoba treba biti fotografirana **od ramena naviše, ispred bijele ili svijetlosive pozadine**. Fotografija smije prikazivati isključivo fotografiranu osobu (nikakve druge osobe ili predmete), bez dodatnih sijena i bez ikakvih objekata u pozadini fotografirane osobe. Prilikom izrade fotografije obvezno slijedite <u>Upute za izradu fotografije za e-dokumente</u>

Ako ste u mogućnosti, priložite (skenirajte) sliku koji koristite i za službene dokumente. Prilikom skeniranja i učitavanja (i obrade) pripazite da Vam ne ostane okvir oko slike.

Učitanu sliku potrebno je klikom na **Pohrani** pohraniti u sustavu.

# Korak 5: Učitavanje ostalih dokumenata

Klikom na stranicu Učitavanje ostalih dokumenata na lijevom izborniku otvara se stranica za učitavanje

preostalih potrebnih dokumenata.

| (b) 15 Srp 2024, 11:36                            | ≡                                                                                                    | *                                  | B                             | UPISI STUDENATA      |                                                                                       |
|---------------------------------------------------|----------------------------------------------------------------------------------------------------|------------------------------------|-------------------------------|----------------------|---------------------------------------------------------------------------------------|
| Dr Potpisivanje dokumentacije                     |                                                                                                    |                                    |                               |                      |                                                                                       |
| 🕞 Učitavanje dokumentacije 🗸 🗸                    | Ocitavanje ostalih dokume                                                                                                    | nata                               |                               |                      |                                                                                       |
| Učitavanje slike                                  | Akademska godina                                                                                                    |                                    | ~ ×                           |                      |                                                                                       |
| <ul> <li>Učitavanje ostalih dokumenata</li> </ul> | Odaberite godinu:                                                                                                    |                                    |                               |                      |                                                                                       |
| Odabir smjera studija                             | 2023                                                                                                    |                                    | ▼ / 2024                      |                      |                                                                                       |
|                                                   | <ul> <li>Učitavanje dokumentaciji</li> <li>Dokument osobna sprijeda</li> <li>Dokument osobna straga</li> <li>Svjedodzba</li> <li>Uplatnica</li> <li>V Pohzmi</li> </ul> | e (nazivi dokumenata smiju sadržav | ati samo slova i brojeve, bez | specijalnih znakova) | UBuj dokument     UBuj dokument     UBuj dokument     UBuj dokument     UBuj dokument |
|                                                   |                                                                                                    |                                    |                               |                      |                                                                                       |

Za svaki pojedini dokument treba kliknuti na Učitaj dokument i priložiti odgovarajuću datoteku. Klikom na gumb Pohrani u sustav se spremaju svi uneseni dokumenti Nakon što ste unijeli sve tražene dokumente, službenice studentske službe započinju provjeru dokumentaciju svakog kandidata. Ako pojedini dokument ne bude prihvaćen, dobit će te obavijest da morate ponovno učitati traženi dokument.

Kada sva dokumentacija bude prihvaćena, i kada vaša upisnina i školarina (ako je primjenjivo) bude evidentirana, upis će se izvršiti do kraja i dobivate novu SMS poruku sa obavijesti da je upis izvršen u cijelosti.

Nakon toga će te moći pristupiti studomatu <u>https://www.isvu.hr/studomat/hr/prijava</u> koristeći korisničko ime i lozinku iz **koraka 3**.

### Napomena:

Upis se ne može izvršiti u cijelosti kada:

- Niste ovjerili upisnu dokumentaciju iz koraka 3
- Niste učitali sliku prema uputama, te je slika odbijena od strane studentske službe
- Niste priložili svu ostalu potrebnu dokumentaciju, ili je pojedini dokument odbijen
- Nije evidentirana uplata školarine za studenti koji moraju platiti školarine

Studenti koju su već prije studirani na nekom visokom učilištu u RH se mole za strpljenje, kako zbog dodatnih koraka koje je potrebno napraviti upis se ne može izvršiti u relativno kratkom roku. U slučaju da je potrebna neka dodatna informacija, djelatnici studentske službe će Vas kontaktirati (kontakt informacije koje ste ostavili na postani-student).

Studenti koji nemaju pristup usluzi e-građanin, i ne mogu pribaviti digitalno potpisane dokumente (rodni list, domovnica, potvrda o prebivalištu) mogu **privremeno** učitati skenirane dokumente, a potom prilikom prvog dolaska na FESB studentskoj službi predati originalne dokumente.